## Work with Multiple Open Drawings

2460 GstarCAD MY /KW April 11, 2022 Getting started 0 3194

To switch from a drawing to another one when multiple files are open, there are a few different options:

When multiple drawings are open, you can click anywhere in the drawing to activate it.

Click the drawing name on File Tab bar.

You can control the display mode of multiple drawings with the Windows menu.

Use CTRL+F6 or CTRL+TAB to switch from one drawing to another.

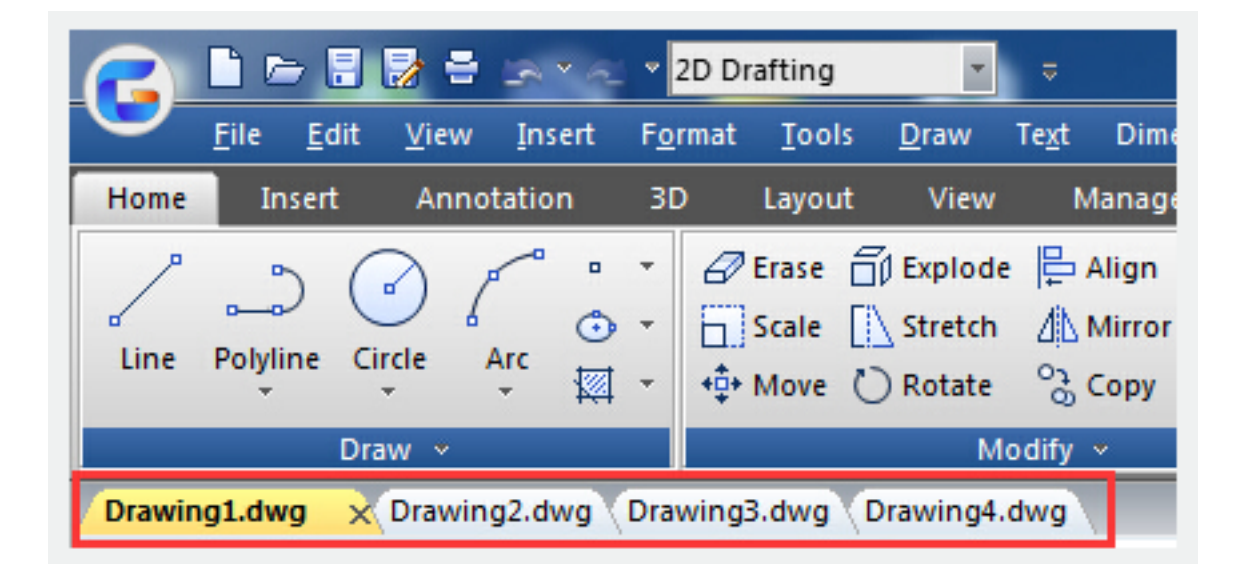

Related tutorial video:

- Open a drawing 00:24
- Work with multiple open drawing 00:48
- <u>Close command</u> 01:05
- <u>Closeall command</u> 01:11
- <u>New command</u> 01:19
- <u>Qnew command</u> 01:19
- <u>Save command</u> 01:47

- <u>Qsave command</u> 01:47
- <u>Saveas command</u> 01:58
- Import command 02:16
- Export command 02:28
- <u>DWGconvert command</u> 03:30

Above video sources from <u>TUTORIAL - GETTING STARTED WITH GSTARCAD</u>, enrol now for free.

Online URL: <u>https://www.kb2.gstarcad.com.my/article.php?id=2460</u>